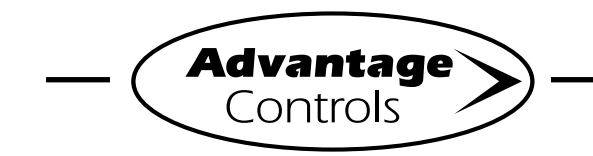

## **MegaTron Quick Steps**

# Web Advantage 3 Migration

This guide is designed to help with transferring your controller from previous webadv versions. If during the migration process you have trouble connecting to WebAdv3, please contact support at 918-686-6211.

There are (3) methods of transferring your MegaTron controller to Web Advantage 3:

1) Controller front panel

2) Classic WebAdv -or- 3) Enhanced WebAdv

**Please Note:** History does not transfer to WebAdv3 but will still be viewable on WebAdv2 with old login information.

## Method 1: Controller Front Panel

#### Step 1:

Push the **SET UP RUN** button to get this screen. From here push **CONFIGURE** (Button 7) to go to the next screen.

| >HOME       | SETUP<      |
|-------------|-------------|
| SETPOINTS   | DATE/TIME   |
| CALIBRATION | CONFIGURE   |
| TIMERS      | HISTORY     |
| CUSTOMIZE   | WATER METER |
| ALARMS      | RELAYS      |

#### Step 2:

This is the Configure Screen. From here push **NETWORK** (Button 8) to go to the next screen.

|          | >CONFIGURE< |
|----------|-------------|
| PASSWORD | CONTRAST    |
| RELAYS   | TEMP SCALE  |
|          | NETWORK     |
| HISTORY  | SYS INFO    |
| FLOW SW  | FACTORY     |

#### Step 3:

This is the Network Summary Screen. Record the ACI SERVER value for troubleshooting. Press **SETTINGS** (Button 5) to continue.

|              | >NETWORK<                   |
|--------------|-----------------------------|
| IP ADDR:     | 192.168.1.76                |
| SUBNET MASK: | 255.255.255.0               |
| GATEWAY:     | 192.168.1.240               |
| DOMAIN:      | DynamiCUniversal Rabbit BIO |
| ACI SERVER:  | web80.advantagecontrols.com |
| HOST:        | mycontroller                |
| MAC:         | 00:90:c2:d9:ea:7c           |
| DHCP:        | On                          |
| Local Mode:  | On                          |
| Remote Mode: | On DHCP                     |
| SETTINGS     | RESET                       |

#### Step 4:

This is the Configure Network Screen. From here push **SERVER** (Button 5) to go to the next screen.

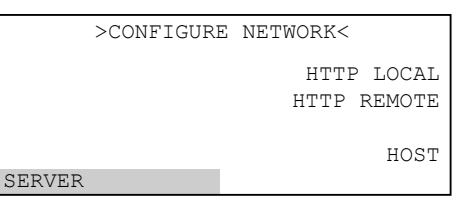

#### Step 5:

Change the value <sup>1</sup> to <u>connect.webadvantage.online:80</u> If you are having trouble connecting use IP address <u>65.38.24.37:80</u> Press **ENTER** to confirm.

# Note: Megatron / XS controller models containing the H card (i.e., XSCPF5-H), use :443

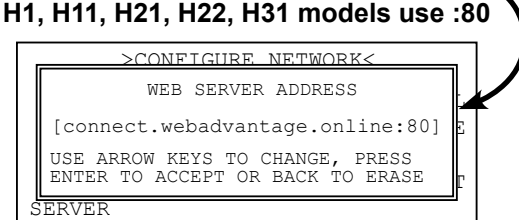

### Step 6:

Press the **BACK** button. Press **RESET** (Button 0) and then press **ENTER**. A 60 second restart countdown will begin.

|              | >NETW    | IORK<     |               |
|--------------|----------|-----------|---------------|
| IP ADDR:     | 192.168. | 1.76      |               |
| SUBNET MASK: | 255.255. | 255.0     |               |
| GATEWAY:     | 192.168. | 1.240     |               |
| DOMAIN:      | DynamiCU | Universal | Rabbit BIO    |
| ACI SERVER:  | connect. | webadvant | age.online:80 |
| HOST:        | mycontro | ller      |               |
| MAC:         | 00:90:c2 | :d9:ea:70 | 2             |
| DHCP:        | On       |           |               |
| Local Mode:  | On       |           |               |
| Remote Mode: | On       |           | DHCP          |
| SETTINGS     |          |           | RESET         |

### Step 7:

Login to <u>http://webadvantage.online</u> with your new, company administrator assigned, user id and password.

#### Step 8:

Find migrating controller in list of devices. If the controller is shown as **Online** (or in Alarm) you have successfully migrated to Web Advantage 3. If controller is not listed, check settings entered in Step 5 and proceed.

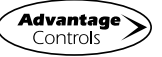

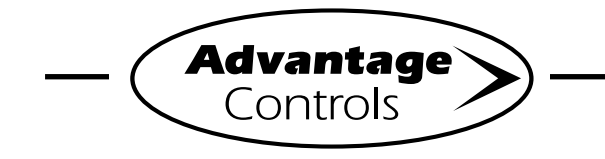

# MegaTron Quick Steps -

# Web Advantage 3 Migration

## Method 2: Web Advantage (Classic)

## Step 1:

Login to Web Advangtage - Classic:

https://webadvantage.advantagecontrols.com/login.php

Next, select controller and choose view.

## Step 2:

Push the **SET UP RUN** button to get this screen. From here push **CONFIGURE** to go to the next screen.

| >HOME       | SETUP<      |
|-------------|-------------|
| SETPOINTS   | DATE/TIME   |
| CALIBRATION | CONFIGURE   |
| TIMERS      | HISTORY     |
| CUSTOMIZE   | WATER METER |
| ALARMS      | RELAYS      |

## Step 3:

This is the Configure Screen. From here push **NETWORK** to go to the next screen.

|          | >CONF1 | IGURE< |     |        |
|----------|--------|--------|-----|--------|
| PASSWORD |        |        | CON | ITRAST |
| RELAYS   |        | Т      | EMP | SCALE  |
|          |        |        | NE  | TWORK  |
| HISTORY  |        |        | SYS | S INFO |
| FLOW SW  |        |        | FA  | ACTORY |

### Step 4:

This is the Interface Screen. From here push **INTERFACE 1** to go to the next screen.

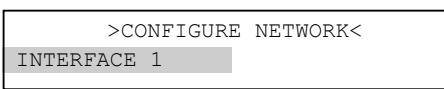

### Step 5:

This is the Network Summary Screen. Record the ACI SERVER value for troubleshooting. Press **SETTINGS** to continue.

|                                                                                          | >NETW                                                                               | VORK<                                                                                            |
|------------------------------------------------------------------------------------------|-------------------------------------------------------------------------------------|--------------------------------------------------------------------------------------------------|
| IP ADDR:<br>SUBNET MASK:<br>GATEWAY:<br>DOMAIN:<br>ACI SERVER:<br>HOST:<br>MAC:<br>DHCP: | 192.168<br>255.255<br>192.168<br>DynamiCl<br>web80.ad<br>mycontro<br>00:90:c2<br>On | .1.76<br>.255.0<br>.1.240<br>Jniversal Rabbit BIO<br>dvantagecontrols.com<br>Dller<br>2:d9:ea:7c |
|                                                                                          |                                                                                     | DHCP                                                                                             |
| SETTINGS                                                                                 |                                                                                     | RESET                                                                                            |

Step 6:

This is the Configure Network Screen. From here push **SERVER** to go to the next screen.

|        | >CONFIGURE | NETWORK<                  |
|--------|------------|---------------------------|
|        |            | HTTP LOCAL<br>HTTP REMOTE |
| SERVER |            | HOST                      |
|        |            |                           |

### Step 7:

Change the value <sup>1</sup> to <u>connect.webadvantage.online:80</u> If you are having trouble connecting use IP address <u>65.38.24.37:80</u> Press **ENTER** to confirm.

## Note: Megatron / XS controller models containing the H card (i.e., XSCPF5-H), use :443

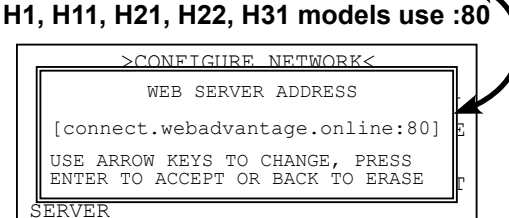

### Step 8:

Press the **BACK** button. Press **RESET** (Button 0) and then press **ENTER**. A 60 second restart countdown will begin.

| NEDH                   | ODV/                   |
|------------------------|------------------------|
| >NE1W                  | ORK                    |
| IP ADDR: 192.168.      | 1.76                   |
| SUBNET MASK: 255.255.3 | 255.0                  |
| GATEWAY: 192.168.      | 1.240                  |
| DOMAIN: DynamiCU:      | niversal Rabbit BIO    |
| ACI SERVER: connect.   | webadvantage.online:80 |
| HOST: mycontro         | ller                   |
| MAC: 00:90:c2          | :d9:ea:7c              |
| DHCP: On               |                        |
| Local Mode: On         |                        |
| Remote Mode: On        | DHCP                   |
| SETTINGS               | RESET                  |

## Step 9:

Login to <u>http://webadvantage.online</u> with your new, company administrator assigned, user id and password.

## Step 10:

Find migrating controller in list of devices. If the controller is shown as **Online** (or in Alarm) you have successfully migrated to Web Advantage 3. If controller is not listed, check settings entered in Step 7 and proceed.

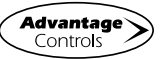

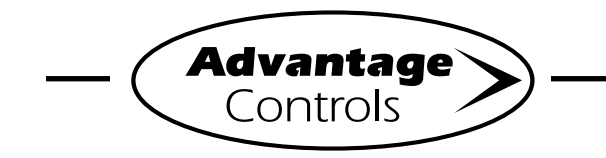

# MegaTron Quick Steps

# Web Advantage 3 Migration

Method 3: Web Advantage (Enhanced)

## Step 1:

Login to Web Advangtage - Enhanced: https://webadvantage.advantagecontrols.com/www/index.php

Next, select controller and choose text view.

## Step 2:

From the left menu, click on **CONFIGURE** to go to the next screen.

|                        |                | intage.auv | antage | controls.com/  | www/index.php/c | nti/sys/ | x 0 0       | - |
|------------------------|----------------|------------|--------|----------------|-----------------|----------|-------------|---|
| lome Administrati      | on             | _          | _      | _              |                 | þ        | Help Logout |   |
| System #1<br>System #2 | / YTS DEMO     | - 2 sys    | tem /  | System         | 1: 800 HP B     | oiler /  | Text Viev   | v |
| System #3              | Graphical View | Text       | View   | S N            | otepad          | Ala      | rms         | 1 |
| System #4              | 1              |            |        |                | 1               |          |             |   |
| All Alarms             | Sensors        |            |        | Digital Inputs |                 |          |             |   |
| Relays                 | Name           | Reading    | UOM    | Setpoint       | Name            | Status   | Alarm       |   |
| 1-20mA Inputs          | Conductivity   | 1          | uS/cm  | 3000           | Do Dan Dian     |          | nouncation  | - |
| low Meters             | System Temp    | 20.1       | C      | 100.0          |                 | OFF      | DISPLAY     |   |
| IOW PIECEIS            | рН 🕼           | 5.06       |        | 8.00           | filter 🖉        | OFF      | DISPLAY     | 1 |
|                        | ORP 🗟          | 147        | mV     | 500.0          | D3 🛛            | OFF      | DISPLAY     | 1 |
| Configure              |                |            |        |                |                 |          | 01001.01    | - |
| Configure<br>Customize | Flow 2         | ON         |        |                | D4 12           | OFF      | DISPLAY     |   |

## Step 3:

From here click on the **NETWORK** tab at the top of the page to go to the next screen.

| × /                     |                                                                                                    |                       |              |   |
|-------------------------|----------------------------------------------------------------------------------------------------|-----------------------|--------------|---|
| re   https://webadvanta | age.advantagecon                                                                                                    | trols.com/www/index.p | php/cntl/cfg |   |
|                         |                                                                                                    |                       |              |   |
| ion                     |                                                                                                    |                       |              |   |
|                         |                                                                                                    |                       |              |   |
| / YTS DEMO -            | 2 system / C                                                                                                    | onfigure / Gene       | eral         |   |
|                         | -                                                                                                    |                       |              |   |
| General                 | Password                                                                                                    | Relays                | Network      | 3 |
|                         |                                                                                                    |                       |              |   |
| Temperature Scale       | Settings                                                                                                    |                       |              |   |
| Tomporaturo Scalo       |                                                                                                    |                       |              |   |
| Temperature Scare.      | C •                                                                                                    |                       |              |   |
|                         |                                                                                                    |                       |              |   |
| History Settings        |                                                                                                    |                       |              |   |
| Interval:               | 5 MIN T                                                                                                    |                       |              |   |
|                         | 5 11111                                                                                                    |                       |              |   |
| Water Meter Start:      | 12 PM 🔻                                                                                                    |                       |              |   |
|                         | x https://webadvanta<br>ion / YTS DEMO -<br>General<br>Temperature Scale:<br>History Settings<br>Interval:<br>Water Meter Start: |                       |              |   |

## Step 4:

This is the Network Summary Screen. Record the SERVER value for troubleshooting.

| Home Administra | tion             |                |                        |         |   |
|-----------------|------------------|----------------|------------------------|---------|---|
| System #1       |                  | - 2 system / C | onfigure / Netw        | ork     |   |
| System #2       | 7113 DEMO        | - z system / G | oningure / Netw        |         |   |
| System #3       | General          | Password       | Relays                 | Network | X |
| System #4       |                  |                |                        |         |   |
| All Alarms      | Primary Interfac | e - Settings   |                        |         |   |
| Relays          | DHCP:            | ON V           |                        |         |   |
| 4-20mA Inputs   | ID Address       | 100.100.1.01   |                        |         |   |
| Flow Meters     | IF Address.      | 192.168.1.84   |                        |         |   |
| Configure       | Subnet Mask:     | 255.255.255.0  |                        |         |   |
| Customize       | Gateway:         | 192 168 1 253  |                        |         |   |
| Calibration     | D110 ///         | 102.100.1.200  |                        |         |   |
| Date & Lime     | UNS #1:          | 192.168.1.238  |                        |         |   |
| Reports         | DNS #2:          | 192.168.1.238  |                        |         |   |
|                 | Server:          | web80.advantag | econtrols.com:80       |         |   |
|                 | HTTP Local:      | ON V           |                        |         |   |
|                 | HTTP Remote:     | ON V           |                        |         |   |
|                 | Domain:          | DynamiCUniver  | al Rabbit BIOS Version | 8.01    |   |
|                 | Host:            | mycontroller   |                        |         |   |
|                 | - Reset Communi  | cations Card   |                        |         |   |
|                 |                  |                |                        |         |   |

## Step 5:

Change the value <sup>1</sup> to <u>connect.webadvantage.online:80</u> If you are having trouble connecting use IP address <u>65.38.24.37:80</u>

Note: Megatron / XS controller models containing the H card (i.e., XSCPF5-H), use :443 H1, H11, H21, H22, H31 models use :80

### Step 6:

Next, check the **RESET** box. Press **SUBMIT**. A 60 second restart countdown will begin. Browser will give a time-out error.

## Step 7:

Login to <u>http://webadvantage.online</u> with your new, company administrator assigned, user id and password.

### Step 8:

Find migrating controller in list of devices. If the controller is shown as **Online** (or in Alarm) you have successfully migrated to Web Advantage 3. If controller is not listed, check settings entered in Step 5 and proceed.

#### Notes:

<sup>1</sup> MegaTron XS controllers can use a connected USB keyboard to change values and navigate menus.

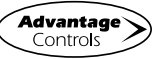